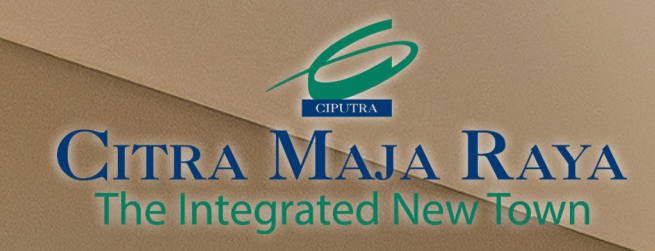

# TIMES

MASJID & GEREJA SUDAH DIBANGUN

MY CIPUTRA CARA MUDAH BAYAR IPL

**NOVEMBER - DESEMBER** 

# MILIKI RUMAH BEBAS PAJAK

### PROGRAM PEMERINTAH RUMAH BEBAS PPN

#### Salam Sejahtera,

Selamat Hari Natal 2023, semoga Anda selalu sehat, sejahtera dan dilancarkan semua aktivitasnya. Memiliki rumah menjadi salah satu daftar keinginan yang ingin dicapai setiap orang, namun sayangnya punya tempat tinggal nyaman bukan menjadi sesuatu yang mudah, terlebih adanya tambahan biaya, seperti pajak yang membuat masyarakat berpikir ulang untuk segera membelinya.

Memahami problema tersebut, pemerintah menghadirkan sebuah program penambahan pajak nilai ditanggung pemerintah (PPN DTP). Aturan ini tertuang dalam Peraturan Menteri Keuangan (PMK) Nomor 120 Tahun 2023 tentang Pajak Pertambahan Nilai atas Penyerahan Rumah Tapak dan Satuan Rumah Susun yang Ditanggung Pemerintah Tahun Anggaran 2023, yang resmi diteken pada 21 November 2023 lalu. Program bebas PPN 11 % ini diberlakukan bagi rumah dengan harga sampai dengan Rp2 miliar. Ditambahkan pula bahwa aturan PPN DTP ini juga diperluas sampai rumah seharga Rp5 miliar. Untuk pembelian rumah sampai dengan Rp5 miliar, insentif PPN akan tetap diberikan, namun dengan batasan pembelian Rp2 miliar.

Citra Maja Raya yang dirancang sebagai kota satelit memberikan dukungan kepada program ini. Masyarakat bisa memiliki sebuah unit rumah di 5 *cluster* yaitu Cluster Tevana, Cluster Sanur, Cluster Jimbaran, Cluster GH @Greenville, dan Cluster Garden Villa @Agate (blok ganjil) dengan fasilitas PPN DTP.

Kabar gembira juga diberikan kepada masyarakat Citra Maja Raya dan sekitarnya dengan adanya pembangunan tempat ibadah Masjid dan Gereja yang peletakan batu pertamanya terjadi akhir Oktober lalu, hal ini juga mempermudah akses warga untuk beribadah. Fasilitas MOR supermarket juga telah hadir di EcoPlaza, di mana semuanya bisa membeli kebutuhan sehari-sehari dengan mudah dan tak perlu repot-repot jauh keluar kompleks perumahan.

Tak lupa saya juga mengucapkan selamat Tahun Baru 2024, semoga di tahun depan mimpi-mimpi Anda terwujud dan selalu Bahagia.

Budiarsa Sastrawinata Direktur Utama PT Ciputra Residence

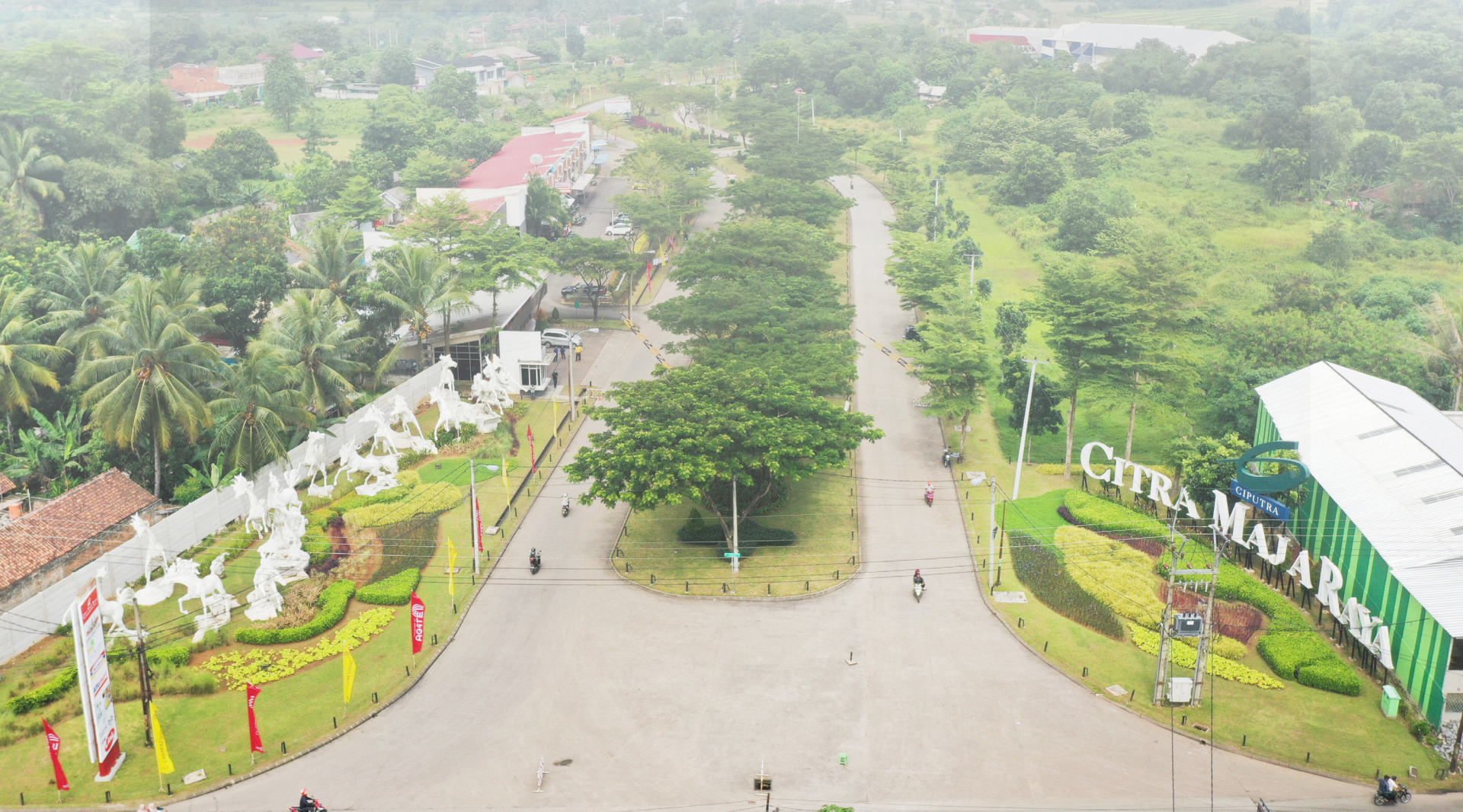

INTERIOR RUMAH CONTOH CLUSTER AGATE

# MILIKI RUMAH BEBAS PAJAK

Kabar gembira untuk kita semua! Kini kesempatan memiliki rumah sendiri jadi lebih mudah dengan adanya fasilitas insentif PPN ditanggung pemerintah berupa potongan pajak senilai 11% alias gratis.

Seringkali memiliki rumah impian terkendala oleh biaya yang tidak sedikit. Selain harus mengeluarkan dana untuk membeli rumah itu sendiri, masih ada tambahan biaya-biaya lain yang perlu dibayarkan, salah satunya biaya pajak pertambahan nilai (PPN). Sehingga, saat membeli rumah banyak pemikiran-pemikiran terkait dan justru malah 'melunturkan' keinginan membeli rumah.

Seperti yang diketahui PPN rumah adalah pajak yang dikenakan atas transaksi jual beli rumah. Besarnya PPN rumah adalah 11% dari harga jual rumah. Biaya PPN rumah dapat menjadi beban yang cukup besar bagi pembeli

rumah. Apalagi, harga rumah di Indonesia cenderung terus meningkat.

]. [].

Untuk meringankan beban tersebut, pemerintah melalui Menteri Keuangan Sri Mulyani Indrawati resmi menerbitkan aturan baru mengenai pemberian insentif PPN ditanggung pemerintah (PPN DTP) hingga Rp5 miliar. Aturan ini tertuang dalam Peraturan Menteri Keuangan (PMK) Nomor 120 Tahun 2023 tentang Pajak Pertambahan Nilai atas Penyerahan Rumah Tapak dan Satuan Rumah Susun yang Ditanggung Pemerintah Tahun Anggaran 2023, yang resmi diteken pada 21 November 2023 lalu.

INTERIOR RUMAH CONTOH CLUSTER AGATE

•

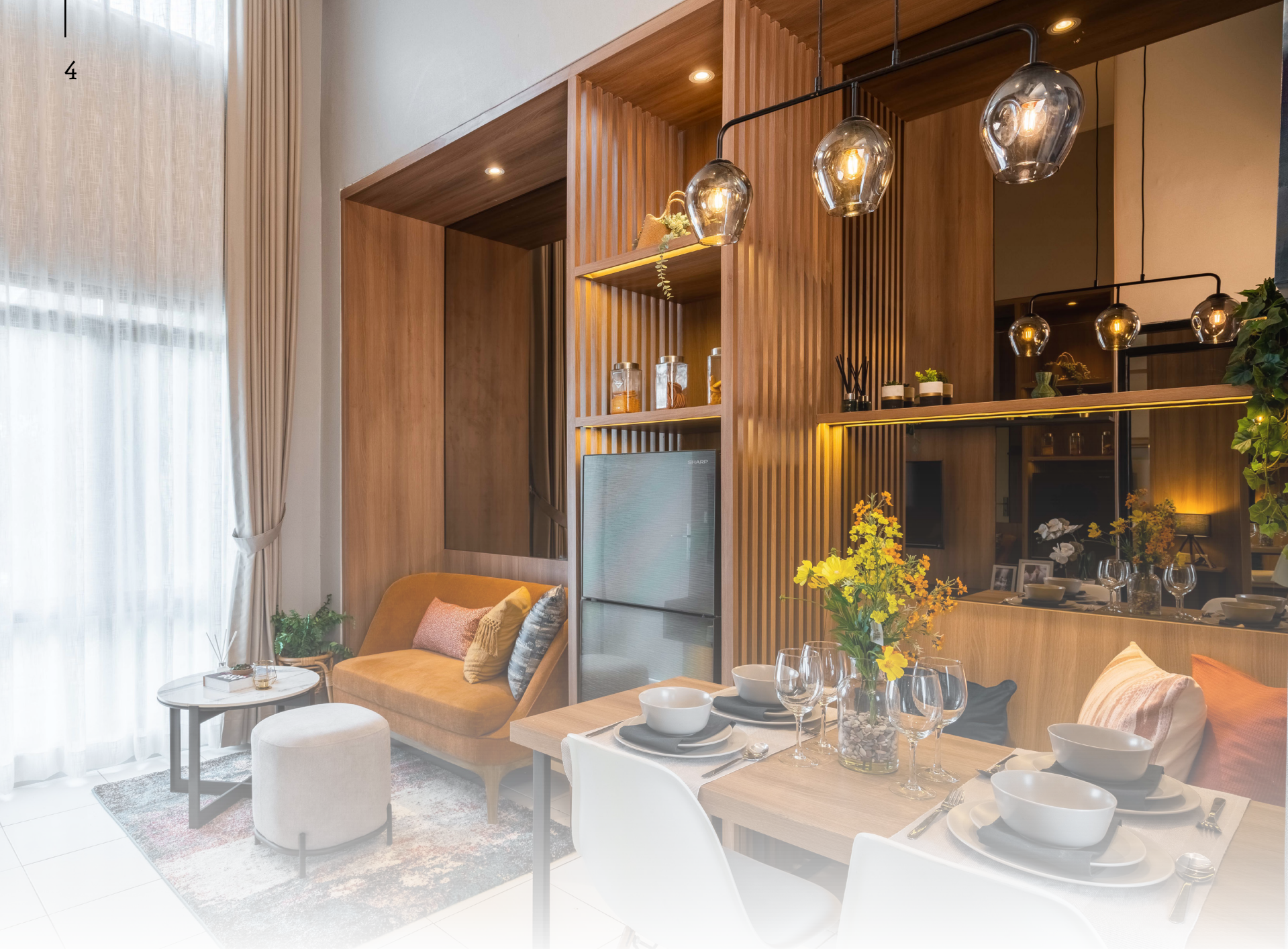

RUANG TENGAH DI RUMAH CONTOH CLUSTER AGATE

Adanya aturan ini berarti pemerintah memberikan insentif tambahan bagi mereka yang ingin membeli rumah berupa potongan PPN sampai 100% alias gratis. "PPN DTP ini diberlakukan bagi rumah dengan harga sampai dengan Rp2 miliar, di mana PPN 11% ditanggung oleh pemerintah," jelas Menteri Keuangan (Menkeu) Sri Mulyani.

Ditambahkan pula bahwa aturan PPN DTP ini juga diperluas sampai rumah seharga Rp5 miliar. Untuk pembelian rumah sampai dengan Rp5 miliar, insentif PPN akan tetap diberikan, namun dengan batasan pembelian Rp2 miliar.

Program insentif properti ini akan diberlakukan selama 14 bulan, mulai November 2023 sampai Desember 2024 dan dibagi ke dalam 2 periode. Periode pertama mulai November 2023-Juni 2024, PPN DTP mencapai 100%. Sedangkan periode 2 pada Juli-Desember 2024, PPN DTP hanya 50%. Tentunya pemberian insentif ini merupakan bagian dari kebijakan pemerintah untuk menggerakkan lagi geliat bisnis properti dan kepemilikan rumah masyarakat.

#### Ketentuan PPN DTP

Sejumlah syarat pun diberlakukan untuk fasilitas ini. Pertama, fasilitas ini diberikan untuk pembelian rumah baru yang sudah terbangun atau stok tersedia (siap huni), satuan rumah susun, ruko dan rukan. Selanjutnya, fasilitas PPN DTP ini akan diberikan untuk pembeli 1 rumah per 1 NIK atau 1 NPWP. Untuk pembeli yang telah mendapatkan fasilitas PPN DTP tahun 2021/2022 dapat memanfaatkan PPN DTP tahun 2023. Satu lagi, harus membuat Faktur Pajak yang menjadi laporan realisasi pemanfaatan PPN DTP.

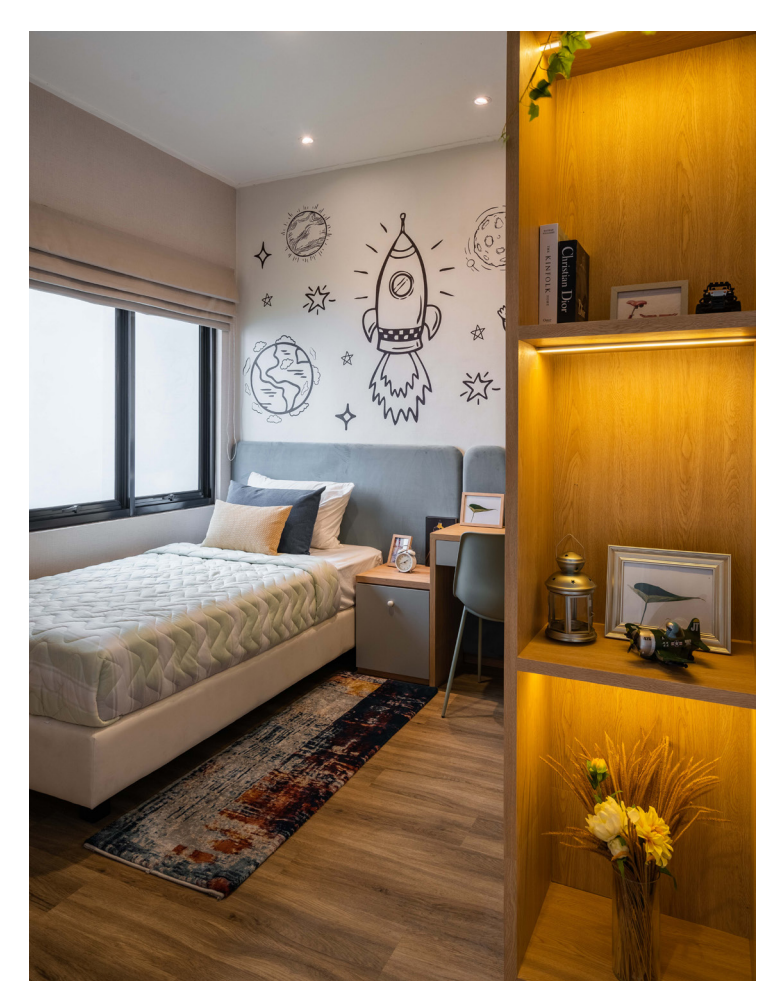

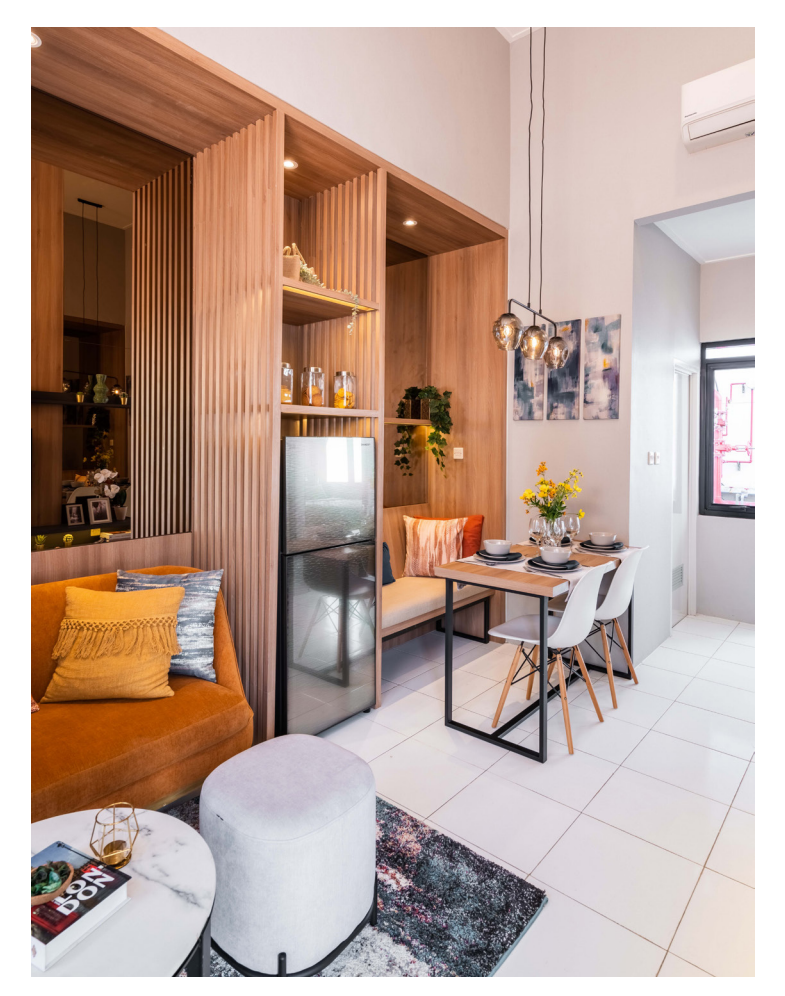

KAMAR TIDUR DI RUMAH CONTOH CLUSTER AGATE

RUANG MAKAN DI RUMAH CONTOH CLUSTER AGATE

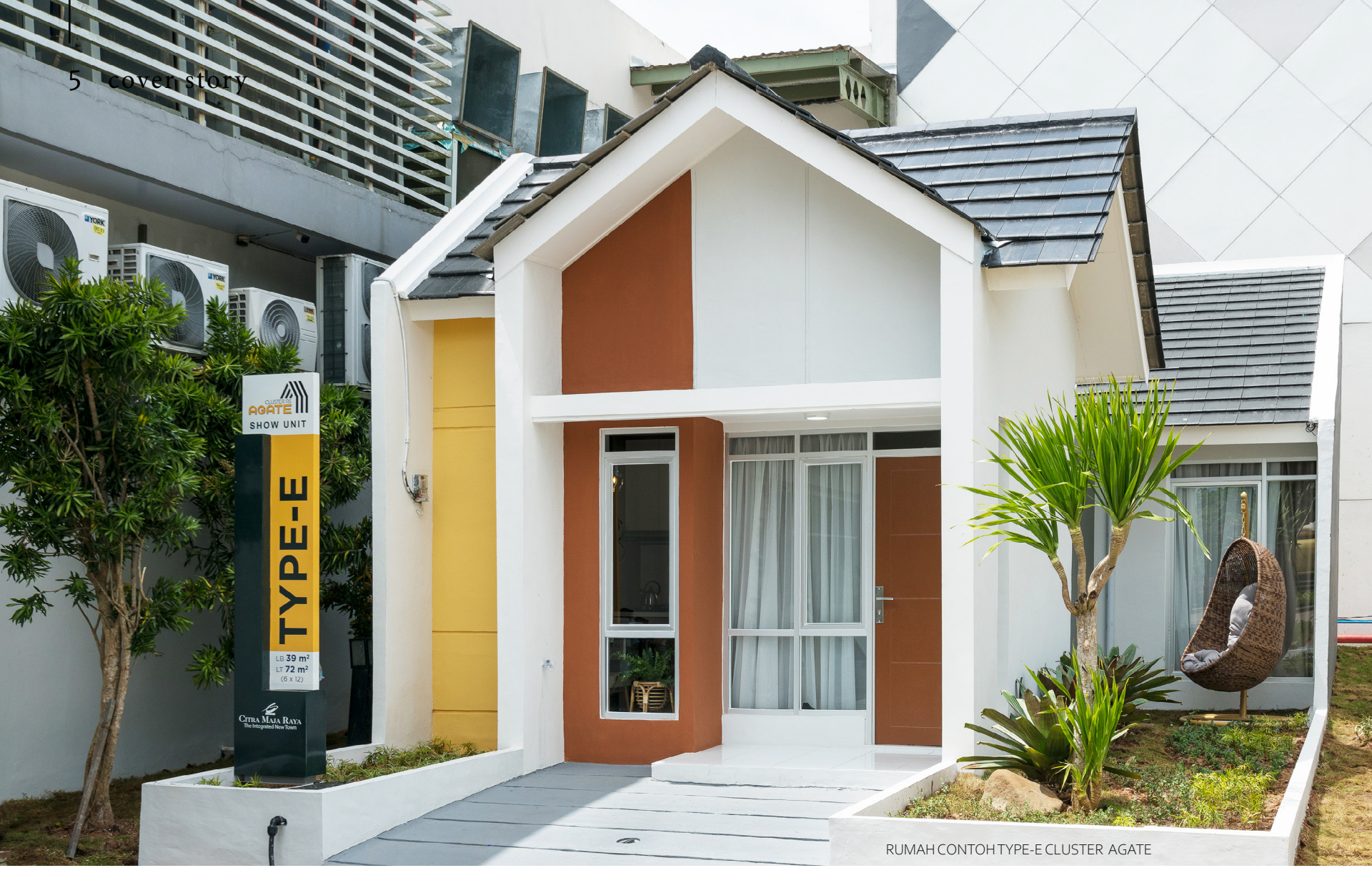

# FREE PPN DICITRA MAJA RAYA

Perumahan Citra Maja Raya menyambut baik program fasilitas PPN DTP yang diberikan oleh pemerintah tersebut. Sebagai bentuk dukungan positif terhadap program tersebut, kini pembelian rumah di Citra Maja Raya semakin mudah dengan memanfaatkan program PPN DTP.

Perkembangan pembangunan yang pesat di perumahan ini menjadikan Citra Maja Raya menjadi sebuah nilai investasi menjanjikan masyarakat. Untuk mempermudah memiliki sebuah unit di kawasan ini ada 5 *cluster* yang bisa dimiliki dengan fasilitas PPN DTP, yaitu Cluster Tevana, Cluster Sanur, Cluster Jimbaran, Cluster GH @Greenville, dan Cluster Garden Villa @Agate (blok ganjil).

Seperti diketahui, perumahan Citra Maja Raya sendiri merupakan bentuk dukungan yang diberikan oleh Ciputra Group kepada pemerintah yang saat itu sedang Dalam pembangunannya, Citra Maja Raya dirancang untuk menjadi kota satelit baru dengan didukung akses transportasi dan kelengkapan infrastruktur yang memadai, sehingga bisa memberikan kenyamanan untuk para penghuninya. Salah satu keunggulannya adalah lokasinya yang strategis, hanya 500 meter dari Stasiun Maja. Hal ini membuat Citra Maja Raya dibangun dengan konsep *transit oriented development* (TOD), sehingga penghuni bisa dengan mudah bepergian menggunakan KRL *commuter line* ke Jakarta atau Rangkasbitung. Selain akses KRL

mencanangkan pembangunan 10 kota baru publik di tahun 2015, salah satunya kawasan Maja di Lebak, Banten.

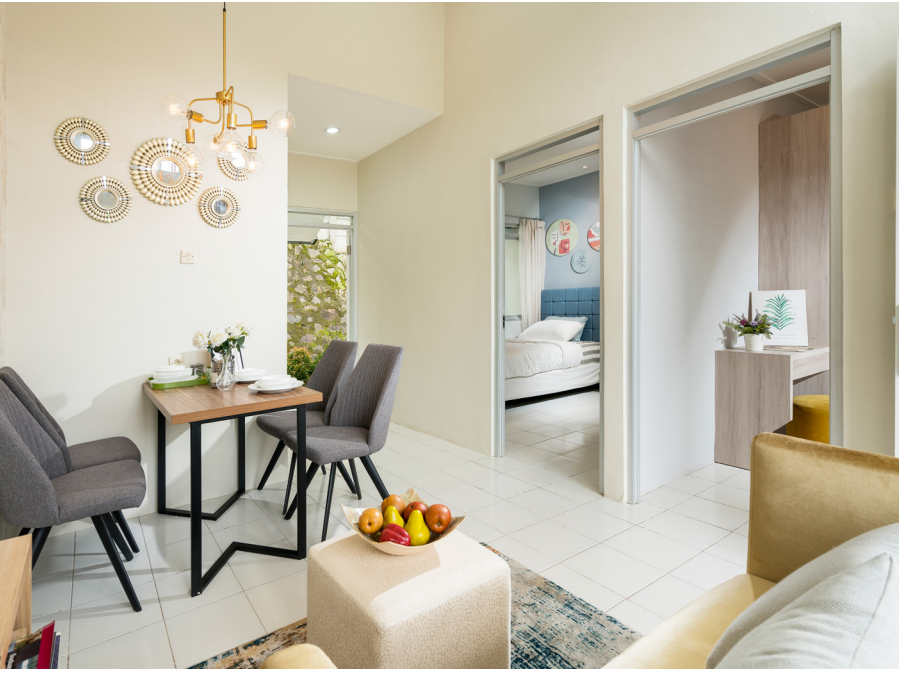

TIPE DAHLIA CLUSTER SANUR

*commuter line,* akses ke Maja juga bisa ditempuh melalui Tol Rangkasbitung yang juga sudah resmi beroperasi.

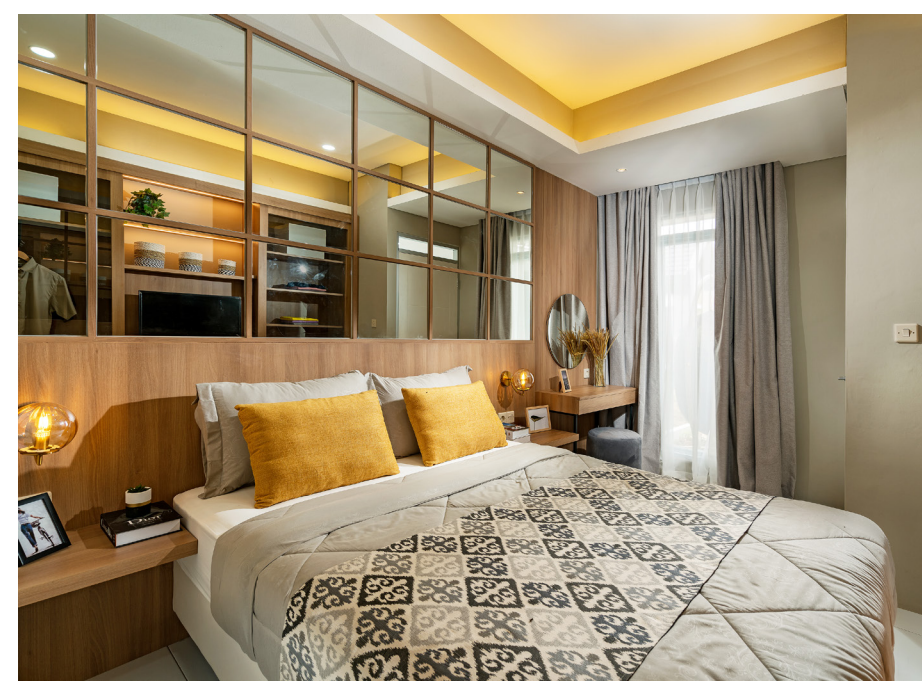

KAMAR TIDUR DI RUMAH CONTOH CLUSTER AGATE

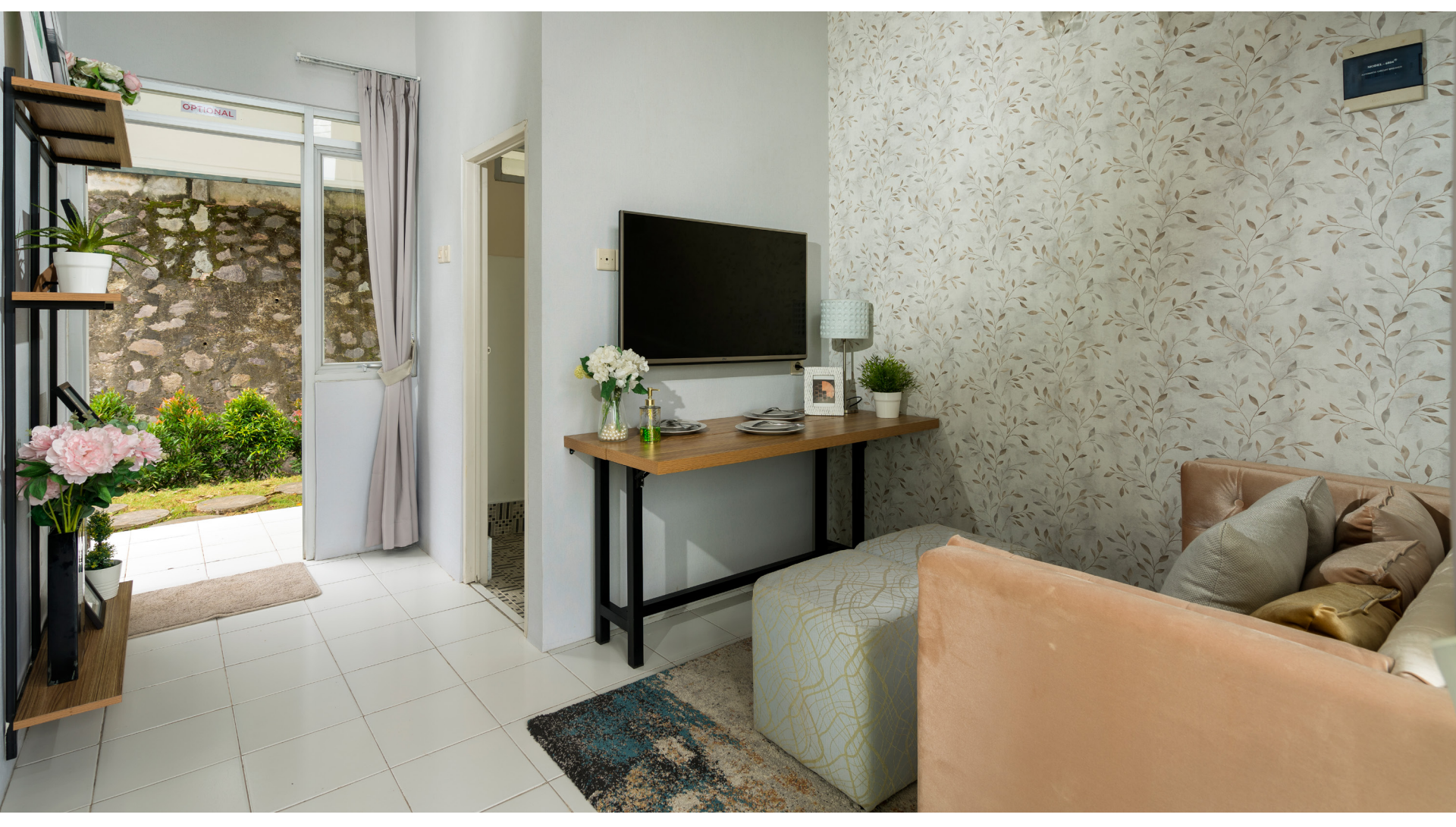

TIPE SOKA CLUSTER SANUR

#### **Fasilitas Lengkap**

Memiliki rumah di Citra Maja Raya dengan fasilitas PPN DTP tentu merupakan kesempatan emas yang sayang untuk dilewatkan. Hal ini karena Citra Maja Raya tumbuh menjadi kawasan perumahan yang berkembang pesat dan lengkap dengan beragam fasilitas.

Fasilitas unggulan pertama adalah EcoPlaza yang hadir dengan berbagai *tenan*t ternama, mulai dari bioskop CGV Cinema, MOR Convenience Store, Food Court Citra Rasa, dan Funworld untuk hiburan anak-anak.

Citra Maja Raya juga dilengkapi dengan rumah ibadah (masjid dan gereja), klinik, dan fasilitas pendidikan. Terdapat dua sekolah berkualitas di kawasan ini, yaitu Sekolah Mutiara Bangsa dengan lebih dari 500 siswa dan Sekolah Muslim Cendekia dengan lebih dari 400 siswa.

Selain fasilitas lengkap, penghuni Citra Maja Raya juga dimanjakan dengan *landscape* lingkungan yang hijau dan teduh. Seluruh area kawasan dikelilingi oleh lingkungan hijau yang menyegarkan, menciptakan suasana yang asri dan nyaman bagi para penghuninya.

#### **Ragam Cluster Impian**

Citra Maja Raya memberikan penawaran menarik untuk *cluster-cluster* yang dimilikinya. Terdapat Cluster Akasha @Pecatu Residence dengan tipe Ruellia (5x12). Kemudian Cluster Bedugul dengan tipe Azalea (5x10) dan Alamanda (6x10). Cluster Benoa dengan tipe Ruellia C (5x12) dan tipe Garden B (6x12). Cluster Canggu dengan tipe Lotus A (6x15).

Lalu, Cluster Cendana dengan tipe Jaati (5x12) dan tipe Taruni (6x12). Cluster Gaharu dengan tipe Kamala (7x12). Cluster Jimbaran dengan tipe Dahlia A (6x12) dan tipe Dahlia B (6x15). Cluster Kintamani dengan tipe A (5x12) dan tipe C (6x12).

Cluster Taman Kuta Indah dengan tipe Plumeria (8x15). Cluster Ubud dengan tipe Jaati (5x12) dan tipe Anggrek (6x12). Terakhir, ada Cluster Uluwatu dengan tipe Lantana (5x12) dan tipe Kenanga (6x12). Jangan lewatkan kesempatan emas memiliki rumah siap huni di Citra Maja Raya dengan harga mulai Rp140 jutaan, DP 0%, *free* PPN, *free* biaya surat-surat, *free* biaya KPR

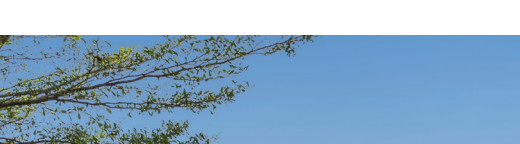

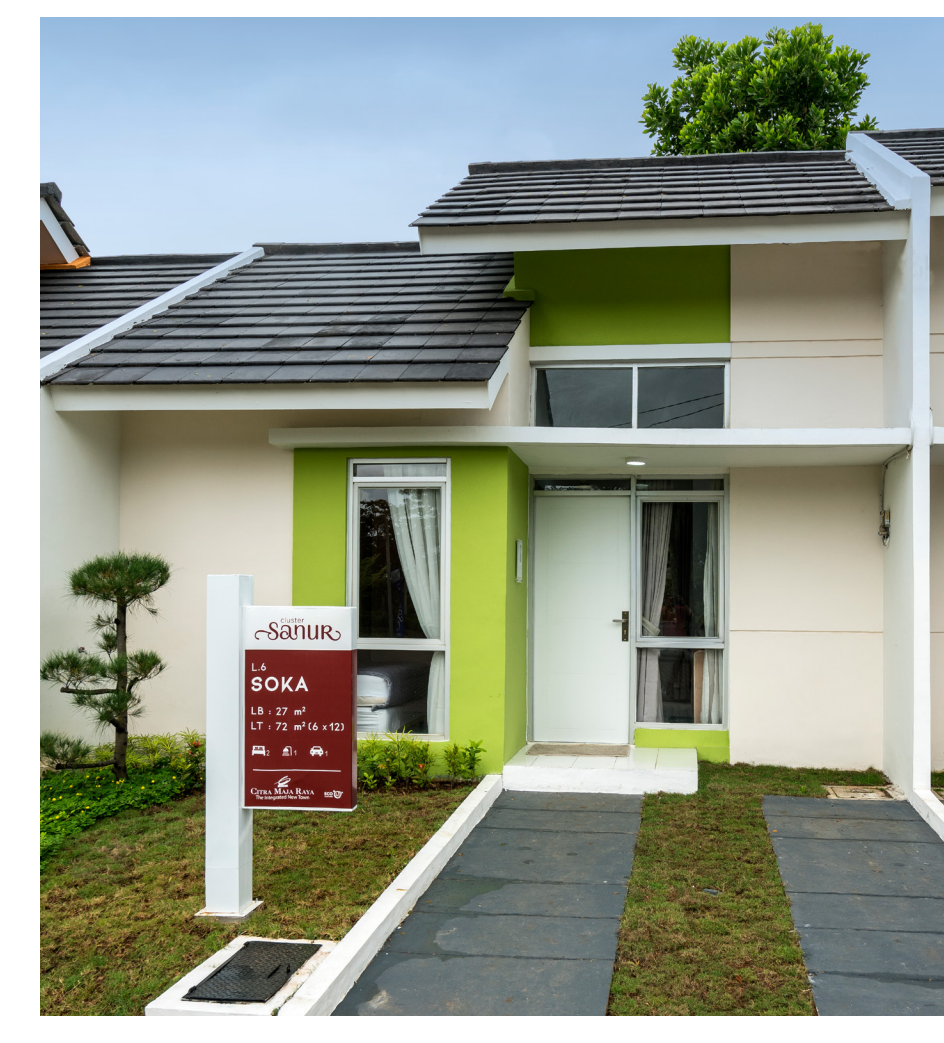

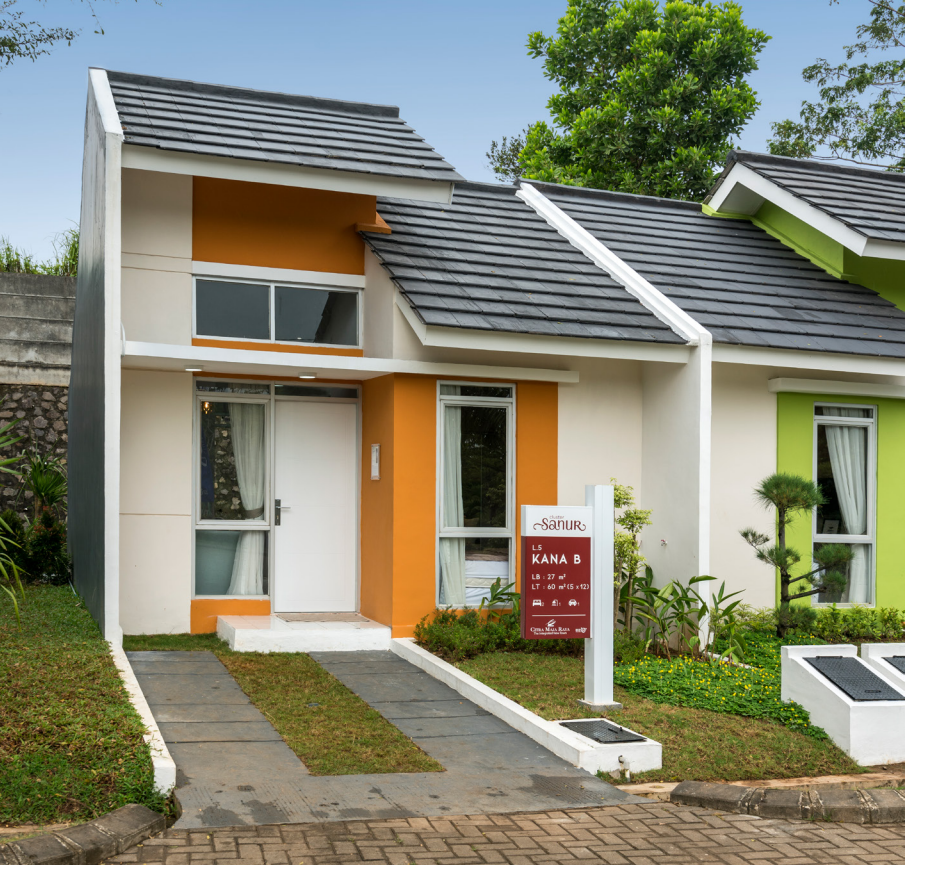

TIPE KANA CLUSTER SANUR

TIPE SOKA CLUSTER SANUR

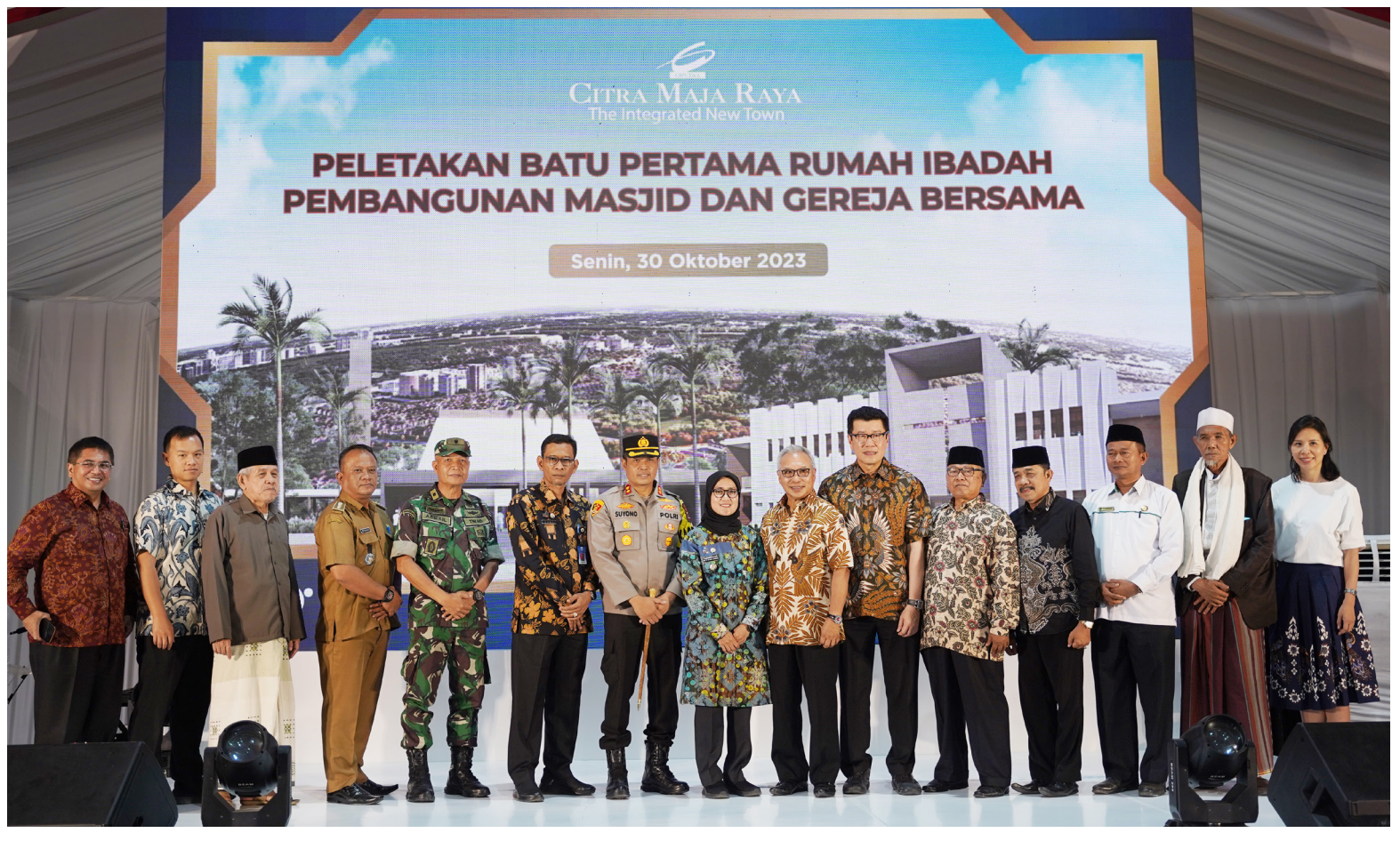

PELETAKAN BATU PERTAMA PEMBANGUNAN MASJID DAN GEREJA

## **GROUNDBREAKING** MASJID DAN GEREJA di Citra Maja Raya 2

#### Fasilitas Citra Maja Raya semakin lengkap dengan dibangunnya masjid kedua dan gereja bersama untuk memenuhi kebutuhan ibadah warga.

'ualitas sebuah perumahan tidak hanya dilihat dari bangunan rumah-rumah yang kokoh dan nyaman, tapi juga adanya berbagai fasilitas untuk memenuhi. kebutuhan penghuninya. Dengan komitmen tersebut, Citra Maja Raya terus berupaya memberikan fasilitas terbaik berskala kota mandiri, mulai dari fasilitas kesehatan, pendidikan, pusat perbelanjaan, hingga peribadahan.

Fasilitas ibadah menjadi unsur penting dalam menyempurnakan kualitas hidup suatu komunitas. Fasilitas ini tidak hanya menjadi tempat untuk menjalankan ibadah, tetapi juga menjadi titik berkumpulnya kebersamaan, solidaritas, dan toleransi di antara warga.

Oleh karena itu, pada Senin, (30/10/2023) Citra Maja Raya melakukan prosesi groundbreaking atau peletakan batu

Lebak, Iti Octavia Jayabaya, serta jajaran unsur Kepolisian, Dandim, Muspika, FKUB, Kemenag, dan MUI Kabupaten Lebak. Proses konstruksi masjid dan gereja ini ditargetkan akan berlangsung selama 1 tahun ke depan.

#### **Akses Ibadah Warga**

Pembangunan Masjid Ar-Rahman dan gereja bersama ini diharapkan dapat memberikan akses mudah bagi masyarakat untuk memenuhi kebutuhan keagamaan mereka.

Keberadaan tempat ibadah ini menjadi bukti komitmen Citra Maja Raya dalam menciptakan lingkungan yang inklusif, di mana setiap warga memiliki kemudahan untuk menjalankan ibadah sesuai dengan keyakinannya,

pertama pembangunan masjid kedua dan gereja bersama di kawasan ini. Acara dihadiri Managing Director Ciputra Group, Budiarsa Sastrawinata beserta jajaran dan Bupati sekaligus menjadi simbol keberagaman dan harmoni dalam kehidupan beragama di Citra Maja Raya 2.

# **Peletakan Batu Pertama Rumah Ibadah** Pembangunan Masjid Citra Maja Raya & Gereja Bersama

Senin, 30 Oktober 2023

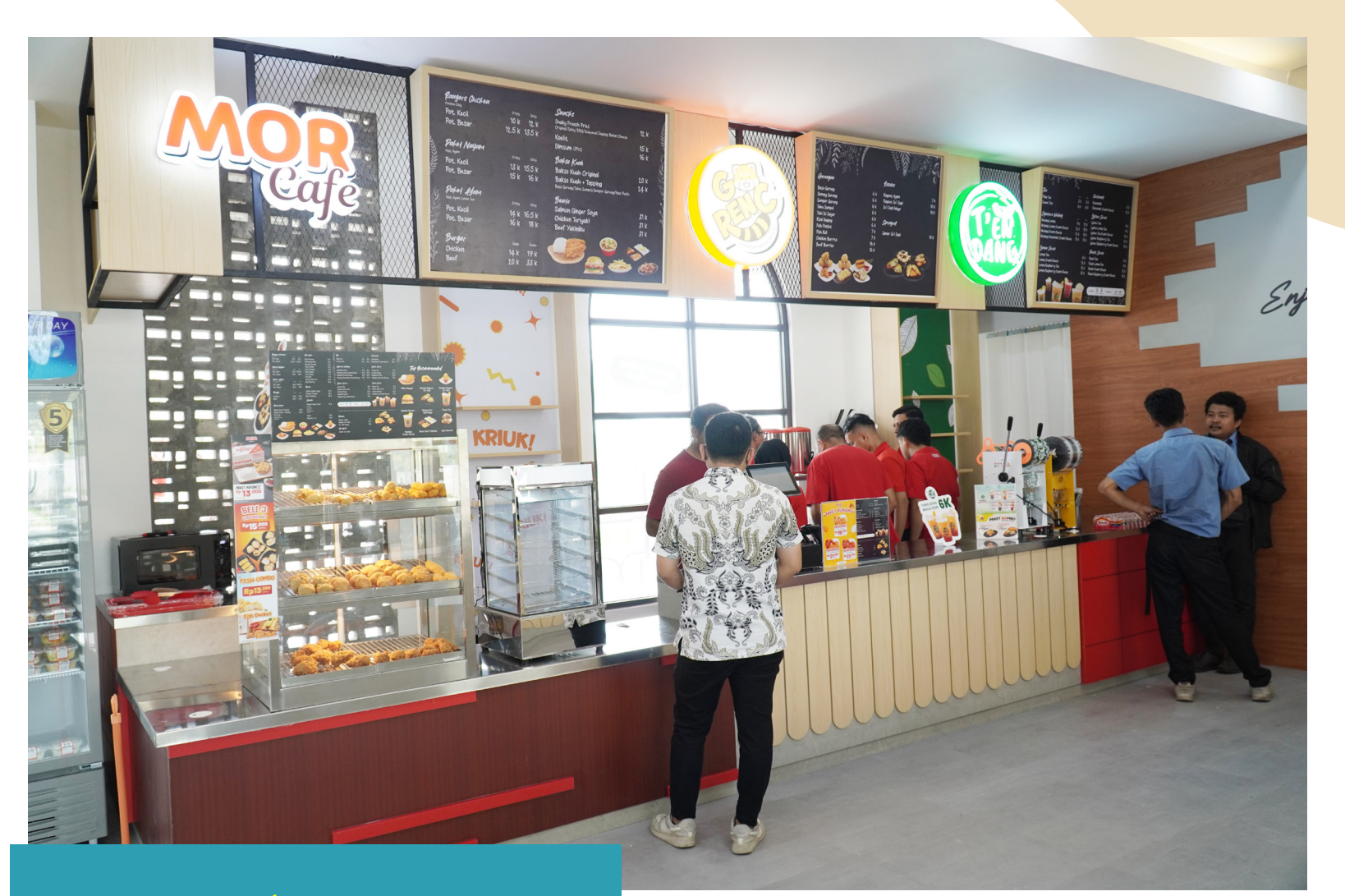

Grand Opening MOR DIECOPLAZA

MOR Convenience Store resmi beroperasi di EcoPlaza dan siap menjadi *minimarket* yang memenuhi kebutuhan penghuni Citra Maja Raya dan sekitarnya.

Minimarket atau convenience store telah menjadi bagian tak terpisahkan dari kehidupan sehari-hari. Fungsinya tidak hanya terbatas pada memenuhi kebutuhan belanja harian, tetapi juga berkembang menjadi

BISA SANTAI DI CAFE MOR

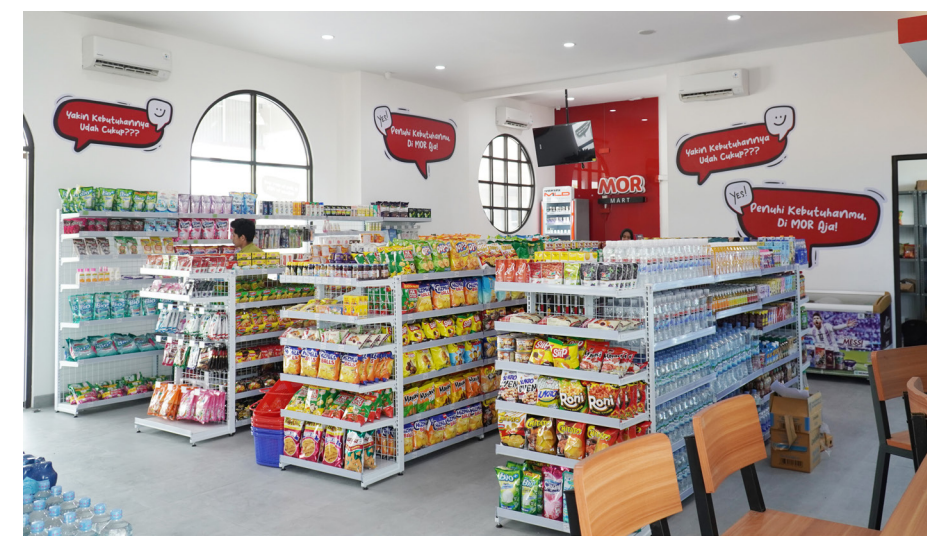

BELANJA KEPERLUAN SEHARI HARI LENGKAP

Dengan menggabungkan konsep kepraktisan *convenience store* dengan kenyamanan ruang kafe, MOR berharap dapat menciptakan pengalaman berbelanja yang nyaman dan seru bagi masyarakat.

MOR merupakan *convenience store* pertama asli Indonesia yang menjual berbagai kebutuhan, seperti makanan, minuman, hingga perlengkapan rumah. Sesuai dengan namanya yang memiliki arti "lebih" (dari kata bahasa Inggris; *more*), MOR berkomitmen untuk memberikan pelayanan lebih baik, jenis makanan dan minuman yang lebih variatif, serta dengan harga yang lebih terjangkau.

tempat nyaman untuk bersantai dan nongkrong.

Untuk memenuhi kebutuhan tersebut, MOR Convenience Store resmi beroperasi di EcoPlaza, Citra Maja Raya.

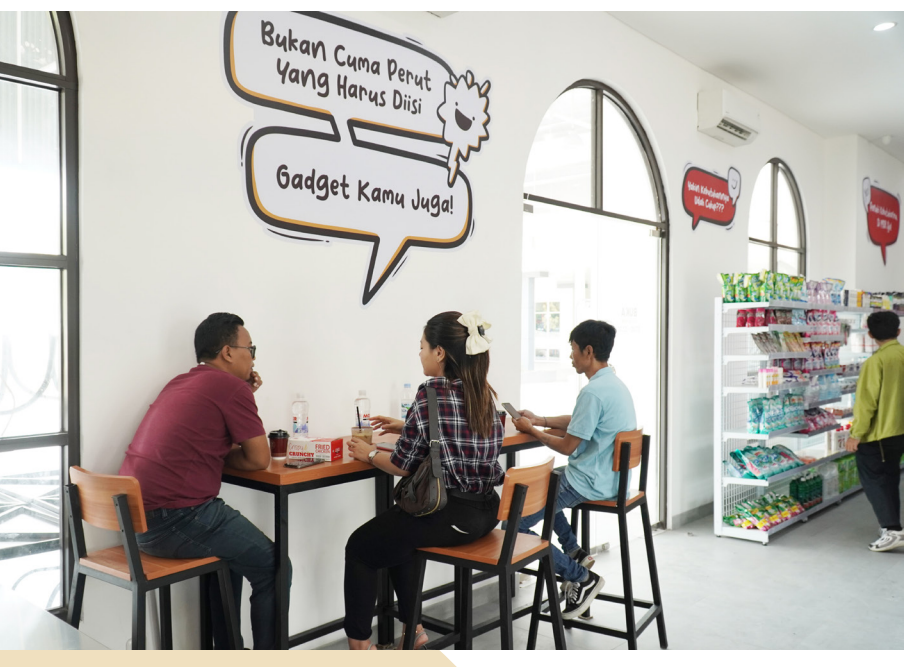

NONGKRONG DI SINI PUN ASYIK

#### Jajanan Lezat, Promo Menarik

MOR bisa menjadi pilihan tepat untuk Anda yang ingin belanja kebutuhan rumah tangga, atau sekadar jajan dan bersantai. Di sini pengunjung bisa menemukan berbagai produk serta varian makanan dan minuman yang lezat. Tersedia berbagai jenis gorengan, seperti risoles, tahu, *springroll, fish roll,* siomay goreng, dan masih banyak lagi. Ada juga pilihan *fried chicken*, burger, pasta, dan menu *rice bowl ready to eat* dengan lauk yang menggugah selera. Untuk minuman, MOR menyediakan aneka menu kopi, *lemon tea*, dan *ice chocolate*.

MOR juga menghadirkan promo-promo menarik, termasuk dalam momen spesial seperti Natal dan Tahun Baru. Pengunjung bisa menikmati Promo Year End Sale untuk berbagai *item groceries*.

Jadi, tunggu apa lagi? Yuk, kunjungi MOR Citra Maja Raya untuk solusi tempat belanja kebutuhan rumah atau nongkrong dan WFC dengan harga terjangkau!

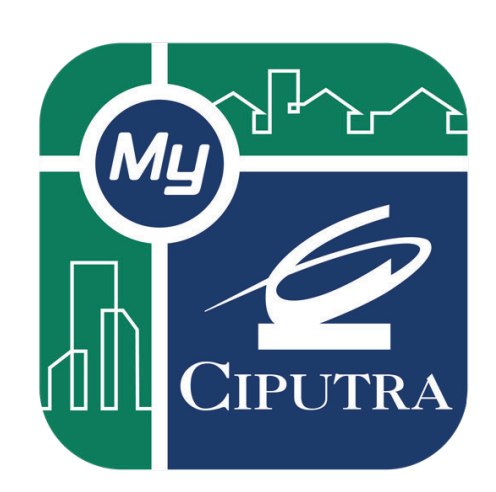

#### **O** HALAMAN TAGIHAN

Dalam menu tagihan, anda dapat melihat nominal tagihan yang belum terbayarkan, Kemudian anda dapat melihat detail dan total tagihan yang akan dibayar, tekan tombol [Check Out All] untuk check out tagihan yang di pilih.

# Bayar IPL Lewat MyCiputra

itra Maja Raya berkomitmen untuk terus memberikan pelayanan dan *experience* terbaik untuk penghuninya. Hal ini diwujudkan dengan pembangunan fasilitas, sarana, dan prasarana yang bisa memenuhi kebutuhan masyarakat. Tak hanya itu, kebersihan lingkungan juga menjadi hal yang penting untuk dijaga guna menciptakan kenyamanan bagi penghuni.

Agar fasilitas dan kondisi lingkungan tetap terjaga, dibutuhkan pengelolaan rutin yang dilakukan oleh tim Manajemen Kota Citra Maja Raya. Pengelolaan tersebut meliputi sektor kebersihan, keamanan, perawatan lingkungan, pengelolaan sampah, *fogging*, dan lainnya.

Tentunya, pengelolaan tersebut membutuhkan dukungan dari para penghuni. Karena itu, penghuni diwajibkan untuk berkontribusi dalam membayar iuran pengelolaan lingkungan (IPL) secara rutin tiap bulannya.

Kabar baiknya, pembayaran IPL kini jadi lebih praktis karena bisa dilakukan secara non-tunai melalui aplikasi MyCiputra. Aplikasi ini diharapkan mampu mempermudah penghuni yang ingin melakukan pembayaran IPL secara cepat dan mudah melalui *smartphone* kapan saja dan di mana saja, tanpa perlu datang langsung ke Kantor Estate Management.

Selain dapat melihat dan memproses tagihan IPL dan air, melalui aplikasi MyCiputra, penghuni juga dapat melihat histori pembayaran sebelumnya, informasi status komplain, hingga mendapatkan informasi dan promo yang sedang berlangsung sesuai layanan yang digunakan.

#### Tutorial Download dan Bayar

Lalu, bagaimana cara membayar IPL melalui aplikasi MyCiputra? Simak langkahnya berikut.

- Aplikasi MyCiputra bisa dengan mudah didapat dengan *download* langsung melalui Google Play (untuk pengguna Android) atau App Store (untuk pengguna iOS).
- Setelah berhasil download, konsumen tinggal memasukkan username dan password pada halaman login (jika sudah memiliki akun). Namun, jika belum, konsumen dapat membuat akun terlebih dulu dengan meng-klik "Bukan Member" pada halaman utama. Setiap penghuni akan mendapatkan unique ID yang bisa digunakan sebagai akses login ke aplikasi MyCiputra.

| Tagihan                                               |                               |       |                     |  |  |  |  |
|-------------------------------------------------------|-------------------------------|-------|---------------------|--|--|--|--|
| CITRARAYA                                             | Samantha<br>Water Point • K.8 | 8/88  |                     |  |  |  |  |
| Tagihan Terutang                                      |                               |       | Rp 670.643          |  |  |  |  |
| Tagihan                                               | Bank                          |       | Bayar               |  |  |  |  |
| Melakukan Pilin Tagih<br>Tagihan Yang Ada<br>CheckOut | CheckOut All                  | Rp 67 | ar seluruh<br>0.643 |  |  |  |  |
| Agustus 2021<br>Rp 670.643<br>∨ Detail                |                               |       |                     |  |  |  |  |

- 3. Setelah berhasil masuk ke halaman utama, pilih **"Tagihan"** pada menu navigasi. Dalam menu tagihan, konsumen Ciputra dapat melihat nominal tagihan yang belum terbayarkan dan melihat detail serta total tagihan yang akan dibayar.
- 4. Klik tombol **"Check Out All"** dan pilih *bank virtual account* untuk menyelesaikan proses pembayaran. Transfer sejumlah tagihan yang tertera di halaman sebelumnya.
- 5. Selesaikan pembayaran sesuai *virtual account number* yang sebelumnya dipilih sesuai jumlah tagihan dan sebelum batas waktu yang ditentukan. Pembayaran bisa dilakukan melalui ATM, *internet banking*, dan *mobile banking*.

# NOMOR TELEPON PENTING

| NAMA                  | NO TELEPON                       |
|-----------------------|----------------------------------|
| Legal Citra Maja Raya | (021) 22596888<br>(021) 22596999 |
| Estate Management     | (0252) 5283888                   |
| Kantor Marketing      | 08001552888                      |
| Kantor CSO            | (0252) 5283888<br>(0252) 5552624 |
| POWERTEL              | 02139700160                      |
| INDIHOME              | 085216023338                     |
| KJU Mobil Kuning      | 081315449947                     |
| KJU Mobil Kuning      | 083168255150                     |

| KLINIK                                                                                                    | NO TELEPON                                                                                                    |
|----------------------------------------------------------------------------------------------------|----------------------------------------------------------------------------------------------------|
| Klinik Eco Medika                                                                                                    | (0252) 5550155                                                                                                    |
| KANTOR POLISI                                                                                                    | NO TELEPON                                                                                                    |
| Polsek Maja<br>Polsek Kopo                                                                                                    | (0252) 201291<br>(0252) 480110                                                                                                   |
| PEMADAM KEBAKARAN                                                                                                    | NO TELEPON                                                                                                    |
| Pemadam Kebakaran<br>Lebak                                                                                                    | (0252) 207438                                                                                                    |
|                                                                                                    |                                                                                                    |
| KANTOR PLN                                                                                                    | NO TELEPON                                                                                                    |
| KANTOR PLN<br>PLN Lebak<br>PLN Maja<br>PLN CMR (Pak Hasim)                                                                                      | NO TELEPON<br>(0252) 201032<br>08111208461<br>081919191246                                                                       |
| KANTOR PLNPLN Lebak<br>PLN Maja<br>PLN CMR (Pak Hasim)KANTOR PDAM<br>RUKO GREEN VISTA BLOK D.12/05                                              | NO TELEPON<br>(0252) 201032<br>08111208461<br>081919191246<br>NO TELEPON                                                         |
| KANTOR PLN   PLN Lebak   PLN Maja   PLN CMR (Pak Hasim)   KANTOR PDAM   RUKO GREEN VISTA BLOK D.12/05   Lia   Sandi   Dedi   Subandi   Function | NO TELEPON   (0252) 201032   08111208461   081919191246   NO TELEPON   087773783850   085311925568   085776234228   081291013900 |

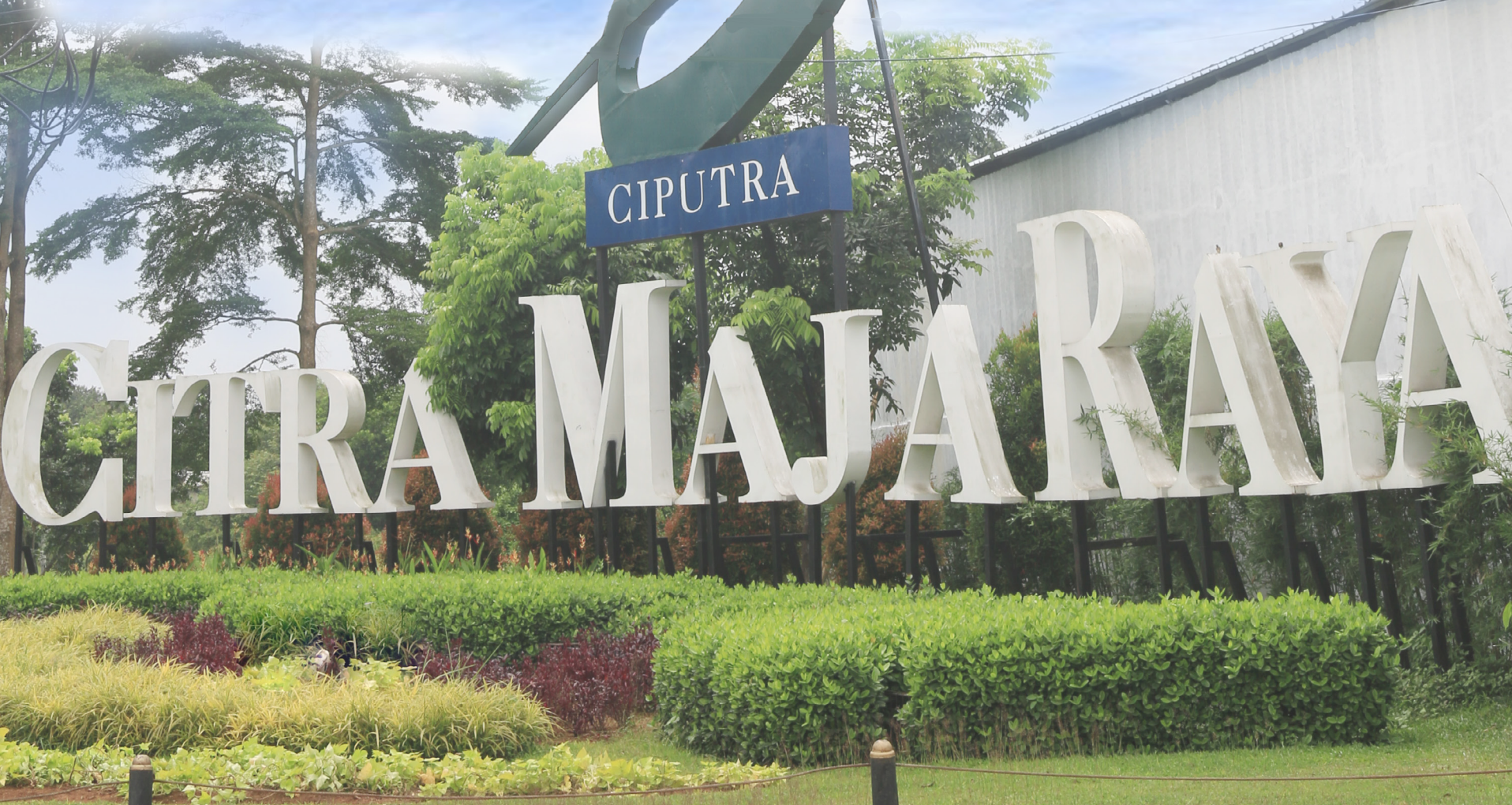

#### 11 jadwal kereta

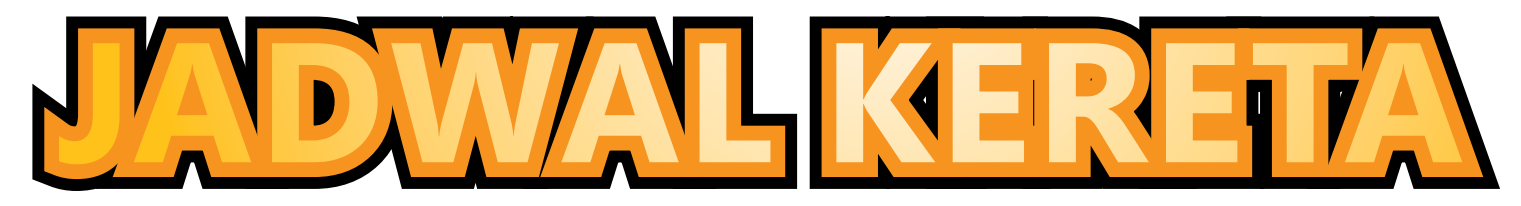

| 1954 04:14 | Pangkashitung  |       |      |       |                |       |
|------------|----------------|-------|------|-------|----------------|-------|
| 1004 04114 | Kangkasbitung  | 04:39 | 2055 | 10:26 | Tanah Abang    | 11:52 |
| 1981 04:26 | Tanah Abang    | 05:52 | 2206 | 10:27 | Rangkasbitung  | 10:52 |
| 1956 04:34 | Rangkasbitung  | 04:58 | 2059 | 10:43 | Tanah Abang    | 12:12 |
| 1987 04:46 | Tanah Abang    | 06:12 | 2022 | 10:44 | Rangkasbitung  | 11:11 |
| 1960 05:00 | Rangkasbitung  | 05:25 | 2061 | 10:56 | Tanah Abang    | 12:22 |
| 1991 05:06 | Tanah Abang    | 06:32 | 2028 | 11:12 | Rangkasbitung  | 11:37 |
| 1995 05:26 | Tanah Abang    | 06:52 | 2036 | 11:53 | Rangkasbitung  | 12:18 |
| 1962 05:44 | Rangkasbitung  | 06:09 | 2069 | 11:56 | Tanah Abang    | 13:22 |
| 1999 05:46 | Tanah Abang    | 07:12 | 2040 | 12:12 | Rangkasbitung  | 12:37 |
| 1964 05:59 | Rangkasbitung  | 06:25 | 2073 | 12:13 | Tanah Abang    | 13:42 |
| 2003 06:06 | Tanah Abang    | 07:32 | 2075 | 12:26 | Tanah Abang    | 13:52 |
| 1966 06:17 | Rangkasbitung  | 06:42 | 2208 | 12:27 | Rangkasbitung  | 12:52 |
| 2007 06:26 | Tanah Abang    | 07:52 | 2046 | 12:42 | Rangkasbitung  | 13:07 |
| 1970 06:40 | Rangkasbitung  | 07:05 | 2081 | 12:56 | Tanah Abang    | 14:22 |
| 2011 06:43 | Tanah Abang    | 08:12 | 2052 | 13:12 | Rangkasbitung  | 13:37 |
| 2013 06:56 | Tanah Abang    | 08:22 | 2087 | 13:26 | Tanah Abang    | 14:52 |
| 1974 07:02 | Rangkasbitung  | 07:27 | 2058 | 13:42 | Rangkasbitung  | 14:07 |
| 2201 07:11 | Parung Paniang | 07:44 | 2093 | 13:56 | Tanah Abang    | 15:22 |
| 1976 07:16 | Rangkasbitung  | 07:42 | 2062 | 14:12 | Rangkasbitung  | 14:37 |
| 2019 07:26 | Tanah Abang    | 08:52 | 2097 | 14:26 | Tanah Abang    | 15:52 |
| 1984 07:39 | Rangkashitung  | 08:04 | 2066 | 14:42 | Rangkasbitung  | 15:07 |
| 2023 07:43 | Tanah Ahang    | 09:12 | 2103 | 14:56 | Tanah Abang    | 16:22 |
| 1988 07:53 | Rangkashitung  | 08:19 | 2074 | 15:22 | Rangkasbitung  | 15:47 |
| 1990 08:08 | Rangkasbitung  | 08:35 | 2109 | 15:26 | Tanah Abang    | 16:52 |
| 2203 08.11 | Darung Daniang | 08:44 | 2078 | 15:42 | Rangkasbitung  | 16:07 |
| 199/ 08:25 | Panakashituna  | 08:50 | 2115 | 15:56 | Tanah Abang    | 17:22 |
| 2031 08:26 |                | 00.50 | 2082 | 16:02 | Rangkasbitung  | 16:27 |
| 2001 00:20 | Panakashituna  | 09:05 | 2084 | 16:17 | Rangkasbitung  | 16:42 |
| 2025 00.37 |                | 10.12 | 2121 | 16:26 | Tanah Abang    | 17:52 |
| 2035 08:45 | Dongkochitung  | 10.12 | 2088 | 16:32 | Rangkasbitung  | 16:57 |
| 2000 08:55 |                | 10:22 | 2125 | 16:43 | Tanah Abang    | 18:12 |
| 2037 08:50 | Derung Deniong | 10.22 | 2127 | 16:56 | Ianan Abang    | 18:22 |
| 2205 09.11 | Parung Panjang | 09.44 | 2211 | 17:11 | Parung Panjang | 17:44 |
| 2004 09:12 | Rangkasbitung  | 09:37 | 2094 | 17:12 |                | 17:37 |
| 2043 09:26 | Serpong        | 10:15 | 2133 | 17:26 | Tanan Abang    | 18:52 |
| 2204 09:27 | Rangkaspitung  | 09:52 | 2096 | 17:27 | Rangkasbitung  | 17:52 |
| 2010 09:42 | Rangkasbitung  | 10:07 | 2100 | 17:42 |                | 18:07 |
| 2047 09:43 | Tanan Abang    | 11:12 | 2137 | 17:43 | Tanan Abang    | 19:12 |
| 2012 09:55 | Rangkasbitung  | 10:22 | 2139 | 17:56 | Tanan Abang    | 19:22 |
| 2049 09:56 | lanah Abang    | 11:22 | 2102 | 1/:5/ | Rangkaspitung  | 18:22 |
| 2016 10:12 | Rangkasbitung  | 10:37 | 2106 | 18:12 | Rangkaspitung  | 18:37 |

| NOKA | Relasi | Tujuan Akhir   | Jam   |      | NOKA | Tanah Abang | Stasiun Maja |
|------|--------|----------------|-------|------|------|-------------|--------------|
| 2145 | 18:26  | Tanah Abang    | 19:52 |      | 1918 | 05:35       | 07:01        |
| 2212 | 18:27  | Rangkasbitung  | 18:53 |      | 1930 | 06:25       | 07:50        |
| 2149 | 18:43  | Tanah Abang    | 20:12 |      | 1932 | 06:35       | 08:02        |
| 2114 | 18:52  | Rangkasbitung  | 19:17 |      | 1942 | 07:25       | 08:50        |
| 2151 | 18:56  | Tanah Abang    | 20:22 |      | 1946 | 07:45       | 09:11        |
| 2213 | 19:11  | Parung Panjang | 19:44 |      | 1952 | 08:15       | 09:41        |
| 2118 | 19:12  | Rangkasbitung  | 19:37 |      | 1954 | 08:25       | 09:52        |
| 2122 | 19:32  | Rangkasbitung  | 19:57 |      | 1054 | 08:45       | 10.11        |
| 2157 | 19:46  | Tanah Abang    | 21:12 |      | 1967 | 00:45       | 10:42        |
| 2126 | 19:53  | Rangkasbitung  | 20:20 |      | 1966 | 09:15       | 10:42        |
| 2159 | 20:06  | Tanan Abang    | 21:32 |      | 1900 | 09.25       | 10.52        |
| 2130 | 20:12  |                | 20:37 |      | 1970 | 09.45       | 11.11        |
| 2163 | 20:26  | Tanan Abang    | 21:52 |      | 1978 | 10:25       | 11:51        |
| 2214 | 20:28  | Rangkasbitung  | 20:52 |      | 1982 | 10:45       | 12:11        |
| 2215 | 20:41  | Parung Panjang | 21.14 | 1    | 1988 | 11:15       | 12:41        |
| 2130 | 20.42  | Rangkaspitung  | 21.07 | 1    | 1994 | 11:45       | 13:12        |
| 2107 | 20.50  | Bangkashitung  | 21.43 |      | 2000 | 12:15       | 13:41        |
| 2138 | 20.57  | Bangkashitung  | 21.22 |      | 2004 | 12:45       | 14:11        |
| 2142 | 21.12  |                | 21.37 |      | 2008 | 13:15       | 14:41        |
| 2109 | 21:14  | Rangkashitung  | 21:47 |      | 2012 | 13:35       | 15:01        |
| 2173 | 21:42  | Sernong        | 22:07 | IN   | 2014 | 13:45       | 15:12        |
| 2175 | 21:56  | Serpong        | 22:00 | 11/2 | 2020 | 14:15       | 15:41        |
| 2150 | 21:57  | Rangkasbitung  | 22:22 |      | 2024 | 14:35       | 16:01        |
| 2177 | 22:11  | Serpong        | 23:00 | 110  | 2026 | 14:45       | 16:12        |
| 2216 | 22:17  | Rangkasbitung  | 22:42 | 11-  | 2030 | 15:05       | 16:31        |
| 2154 | 22:32  | Rangkasbitung  | 22:57 | 17   | 2036 | 15:45       | 17:11        |
| 2158 | 22:52  | Rangkasbitung  | 23:17 |      | 2038 | 15:55       | 17:22        |
| 2181 | 23:01  | Serpong        | 23:50 |      | 2042 | 16:15       | 17:41        |
| 2183 | 23:16  | Serpong        | 00:05 | 144  | 2046 | 16:35       | 18:01        |
| 2162 | 23:22  | Rangkasbitung  | 23:47 | 11   | 2056 | 17:25       | 18:51        |
| 2185 | 23:31  | Parung Panjang | 00:04 | 111  | 2058 | 17:35       | 19:02        |
| 2187 | 23:46  | Parung Panjang | 00:19 |      | 2064 | 18:05       | 19:31        |
| 2094 | 17:12  | Rangkasbitung  | 17:37 |      | 2068 | 18:25       | 19:51        |
| 2133 | 17:26  | Tanan Abang    | 18:52 |      | 2078 | 19:15       | 20:41        |
| 2096 | 17:27  | Rangkasbitung  | 17:52 | 11   | 2080 | 19:25       | 20:52        |
| 2100 | 17.42  |                | 10.07 | V.   | 2092 | 20:30       | 21:56        |
| 2137 | 17:56  | Tanah Abang    | 19:12 |      | 2096 | 21:05       | 22:31        |
| 2102 | 17:57  | Rangkasbitung  | 18:22 | ŧ.   | 2100 | 21:25       | 22:51        |
| 2106 | 18:12  | Rangkasbitung  | 18:37 | 1    | 2106 | 21:55       | 23:22        |

Untuk Anda yang berencana untuk menggunakan moda transportasi KRL Commuterline dari stasiun KRL Maja berikut adalah informasi harga tiket untuk tujuan Rangkasbitung, Parung Panjang, Serpong, dan Tanah Abang.

| ►                | Maja – Tanah Abang    | : Rp 7.000 |
|------------------|-----------------------|------------|
|                  | Maja – Serpong        | : Rp 4.000 |
| $\triangleright$ | Maja – Parung Panjang | : Rp 3.000 |
| ►                | Maja – Rangkasbitung  | : Rp 3.000 |

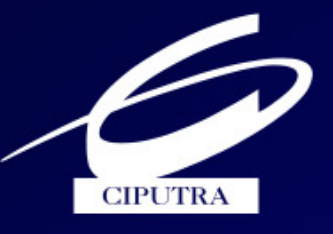

CITRA MAJA RAYA The Integrated New Town

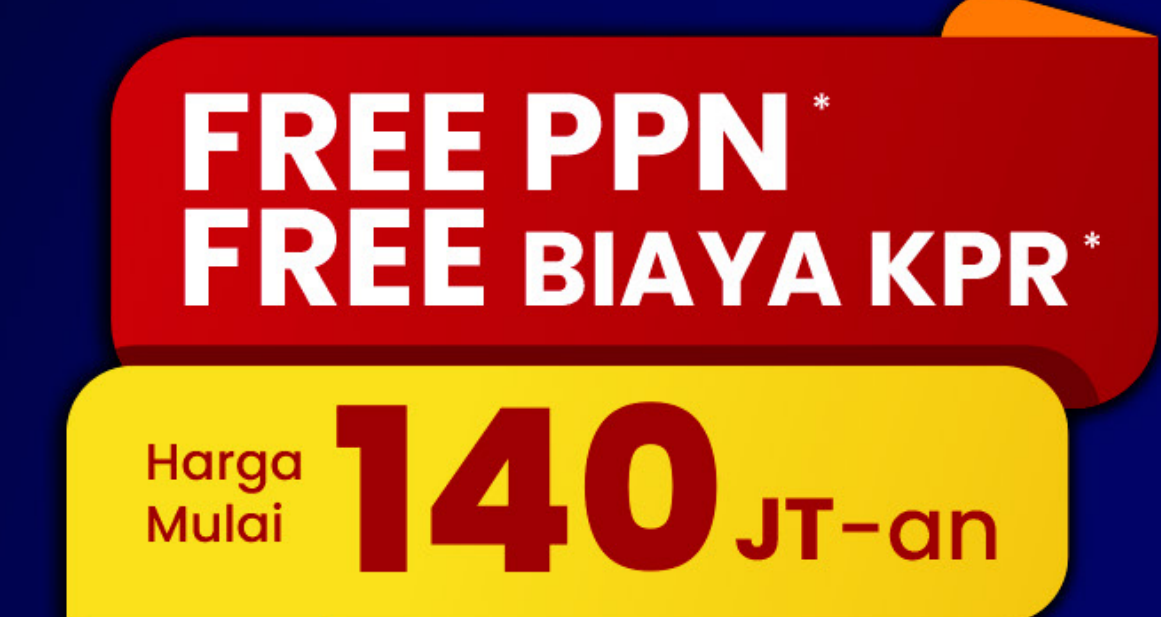

\*Syarat & Ketentuan Berlaku

194 P.

6034

RUMAH

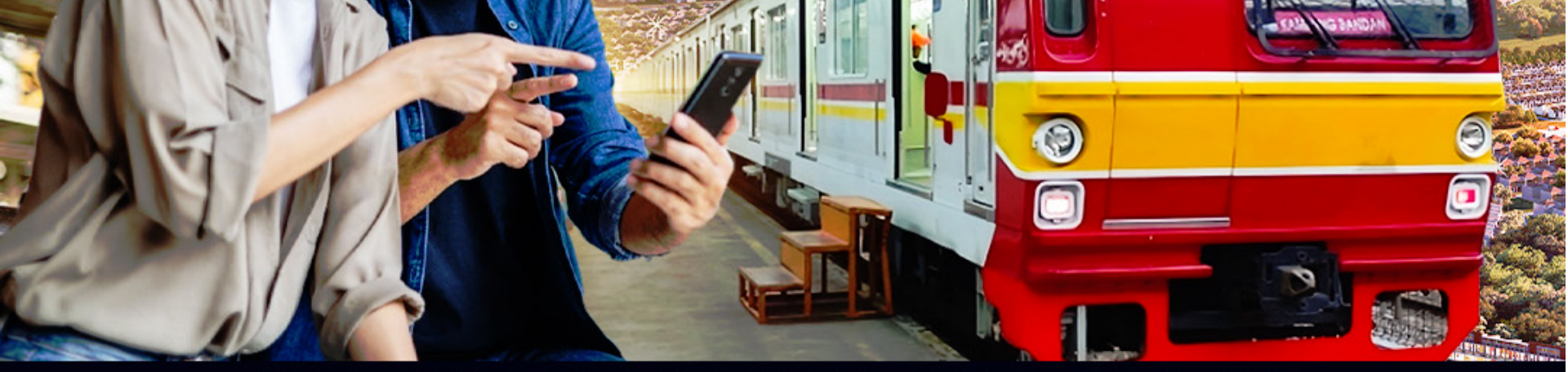

# **DEKAT STASIUN KRL MAJA**

## Chat 🚫 0818 155 288 | citramaja.com

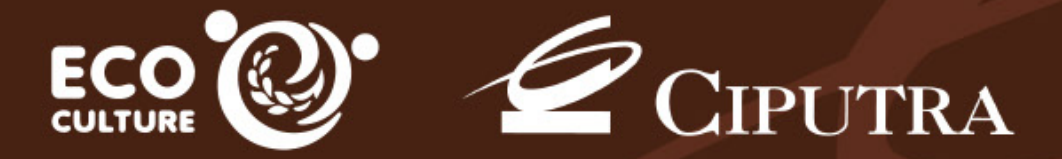